# Bowl for Kids' Sake App Instructions

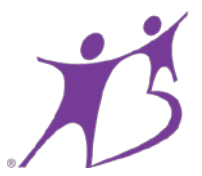

It is now easier than ever to talk with your team, receive and keep track of pledges and communicate what you are doing with those around you. Follow the simple steps below to download the Bowl for Kids' Sake App, get registered and get fundraising. (If you have already registered for Bowl for Kids' Sake 2017 follow steps 1, 5 & 6)

# Step 1:

Go to the App Store, search "Bowl for Kids' Sake," and click download

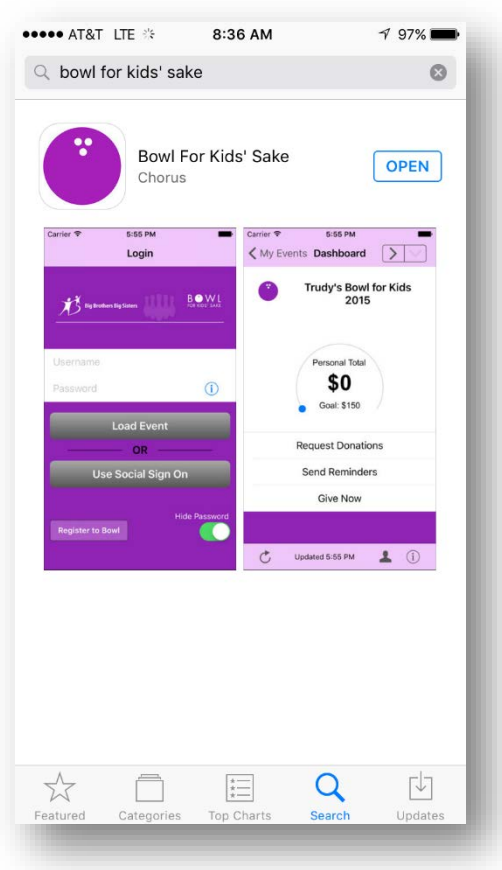

Once downloaded, open the Bowl for Kids' Sake App and

Step 2:

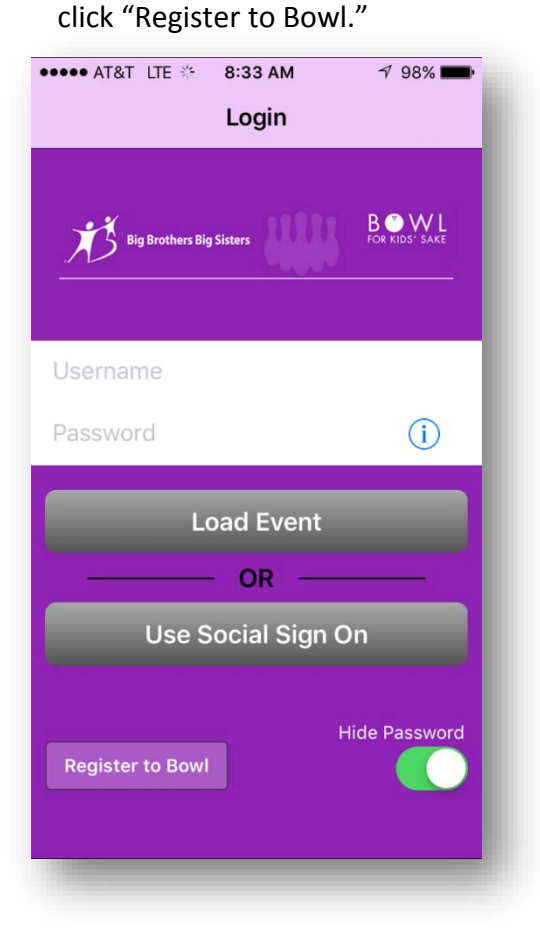

# Step 3:

From here click on the "Fox Valley Region Bowl for Kids' Sake 2017."

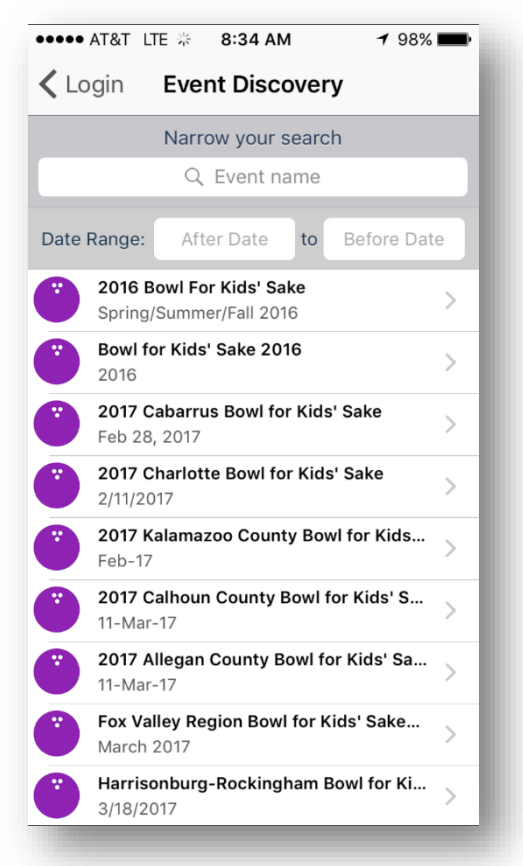

#### Step 4:

Select whether you are starting a team, joining a team, or registering as an individual. From here follow the computer prompts to complete your registration.

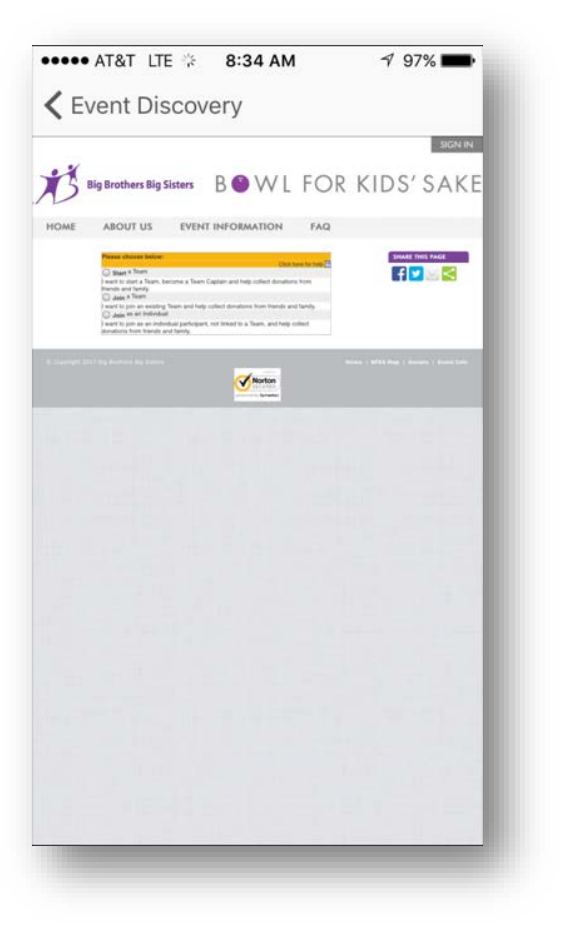

## Step 5:

Once registered, open the Bowl for Kids' Sake App and sign in with the Username and Password you created while registering.

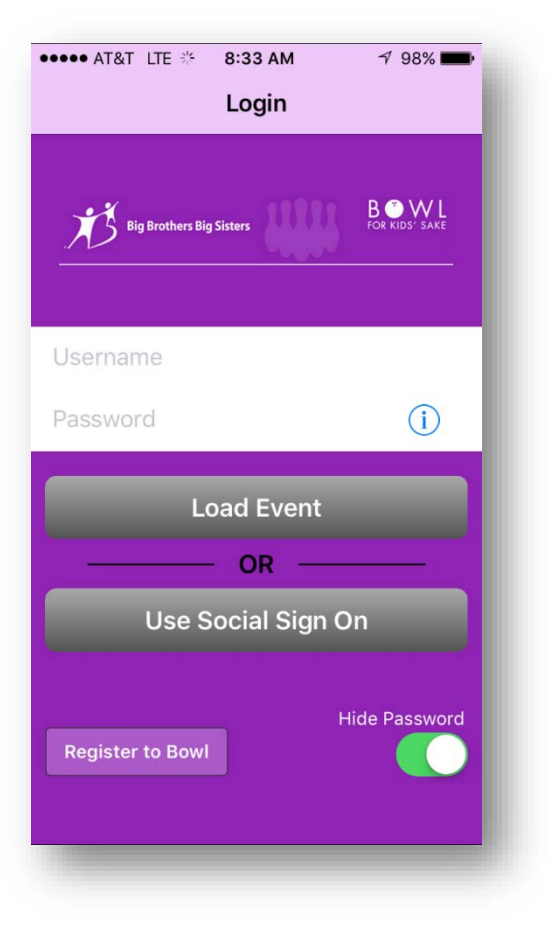

## Step 6:

From here you will see your dashboard where you are able to communicate with your teams, request donations and collect pledges/donations.

| ••••• AT&T LTE 😤 8:45 AM                      | 1 95% 🔳          |
|-----------------------------------------------|------------------|
| K My Events Dashboard                         | $>$ $\checkmark$ |
| Fox Valley Region Bowl<br>for Kids' Sake 2017 |                  |
| My Team > March 2017                          |                  |
| Team Total<br>\$0<br>Goal: \$50               | Team Members     |
| Recruit Team Members                          |                  |
| Request Donations                             |                  |
| Send Reminders                                |                  |
| Give Now                                      |                  |
| Updated 8:45 AM                               | L i              |
|                                               |                  |

Through the app you are able to recruit team members, request donations and send reminders through email, text, Facebook, Twitter and calling! You are now able to receive donations and pledges by credit card from those around you.

It is now easier than ever to keep an eye on your team and the amount of money you all are raising.

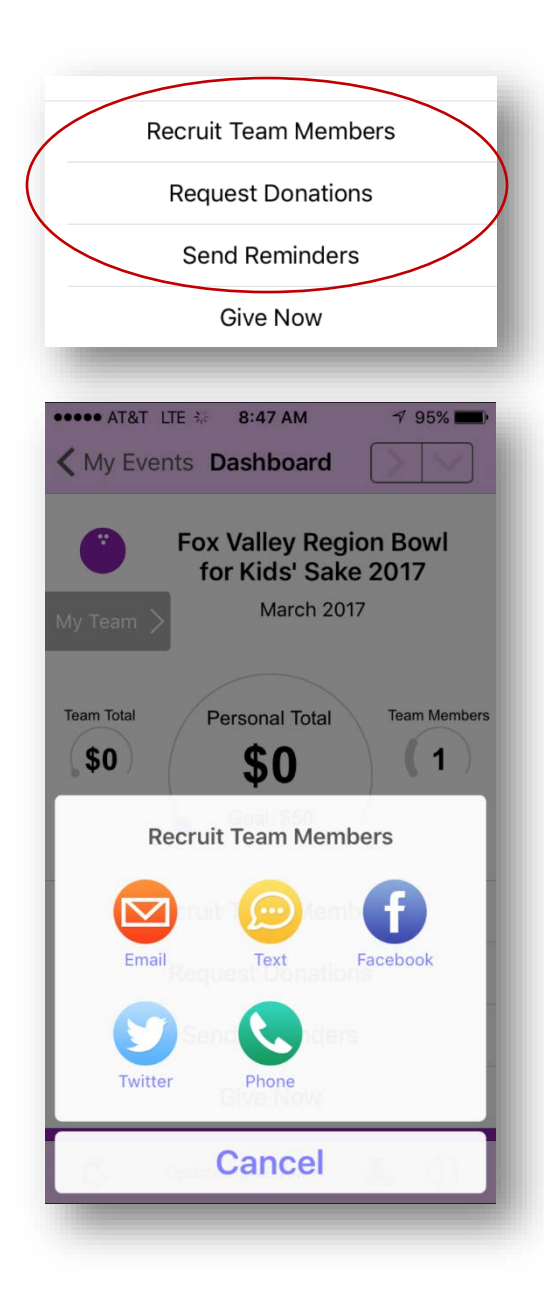

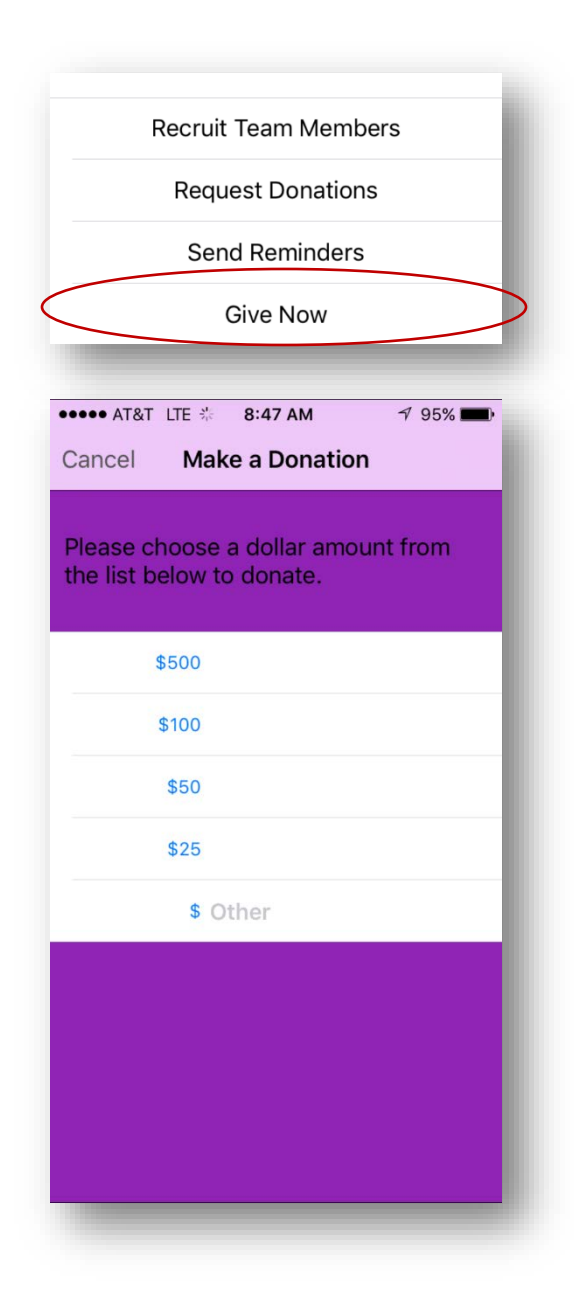

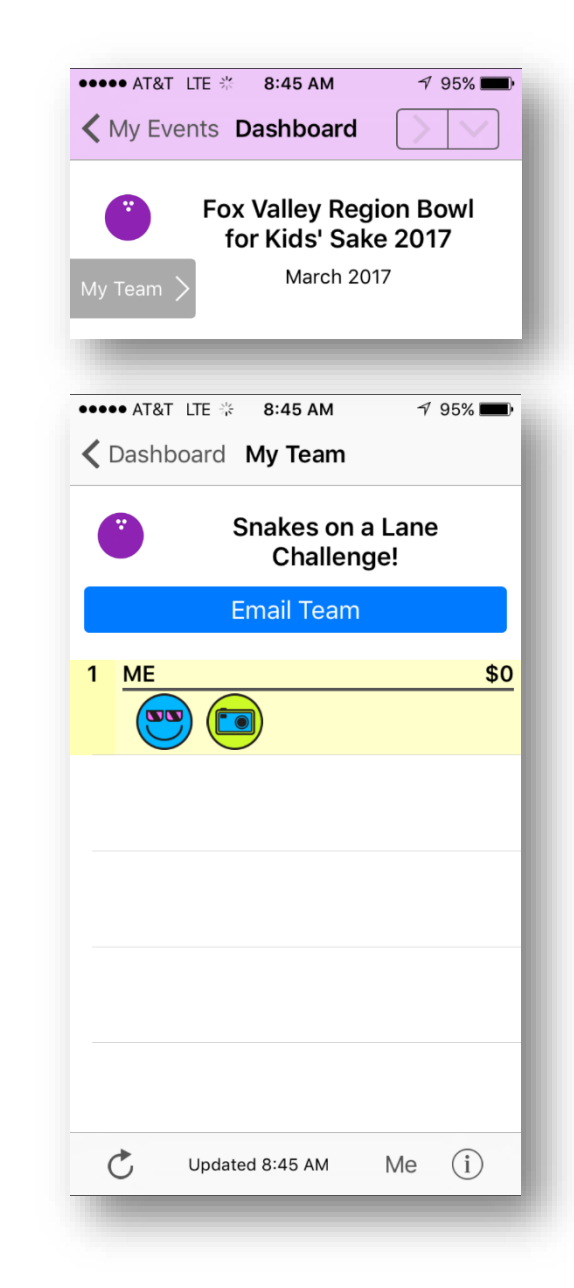